#### Annex D

## BANK OF COMMERCE INITIAL PUBLIC OFFERING BILLS PAYMENT GUIDELINES

#### A. Over-the-counter Bills Payment

- 1. Get a copy of the BDO Cash or Check Transaction Slip. Fill out the payment details in the section marked "Bills Payment":
  - Company Name: SMC STSC
  - Institution Code: 1920
  - Subscriber's Name: PSE EASy Investor Name
  - Subscriber's Account No.: PSE EASy Reference Number
  - Amount: PHP amount corresponding to the number of shares placed

| BDO                                                 |                                        | Cash Transaction Slip                            | Currency<br>Peso US Dolla                   | ar 🗌 Others                       | Date 03/07/2022 |
|-----------------------------------------------------|----------------------------------------|--------------------------------------------------|---------------------------------------------|-----------------------------------|-----------------|
| Deposits<br>Current<br>Savings                      | Account Name Account No.               |                                                  | Use separate slip(s) for ea<br>Denomination | ch type of transaction.<br>Pieces | Amount          |
| For Account<br>with Deposit<br>Beterence            | Payor's Name                           | Reference No.                                    | 1,000                                       | 10                                | 10,000          |
| Bills Payment                                       | Company Name<br>SMC STSC               | Institution Code Product Code                    |                                             |                                   |                 |
|                                                     | Subscriber's Name<br>JUAN C. DELA CRUZ | Subscriber's Account No.<br>BNCOM030722012345678 |                                             |                                   |                 |
| Cash Card                                           | Cardholder's Name/Contact No.          | Cash Card No.                                    |                                             |                                   |                 |
| Payment Loan Trade                                  | Borrower's Name                        | Promissory Note No. / Trade Reference No.        |                                             |                                   |                 |
| Machine Validation                                  |                                        |                                                  |                                             |                                   |                 |
|                                                     |                                        |                                                  |                                             |                                   |                 |
|                                                     |                                        |                                                  |                                             |                                   |                 |
|                                                     |                                        |                                                  |                                             |                                   |                 |
|                                                     |                                        |                                                  |                                             | Total Amount                      | 10,000          |
| This serves as your receipt when machine validated. |                                        |                                                  |                                             |                                   | V032018         |

| BDO                                                  |                                     | Check Transaction Slip                    | Currency<br>Peso US Dolla                  | r 🗌 Others                           | Date 03/07/2022 |
|------------------------------------------------------|-------------------------------------|-------------------------------------------|--------------------------------------------|--------------------------------------|-----------------|
| Deposits                                             | Account Name                        |                                           | Local 🗹 On-us                              | MC/DD Othe                           | rs              |
| Current<br>Savings<br>Time Deposit/<br>Placement     | Account No.                         |                                           | Use separate slip(s) for ea<br>Bank/Branch | ch type of transaction.<br>Check No. | Amount          |
| For Account<br>with Deposit<br>Reference<br>Facility | Payor's Name                        | Reference No.                             | BDO /<br>Corporate Center                  | 1000325671                           | 10,000          |
| 🖌 Bills Payment                                      | Company Name                        | Institution Code Product Code             |                                            |                                      |                 |
|                                                      | SMC STSC                            | 1 9 2 0                                   |                                            |                                      |                 |
|                                                      | Subscriber's Name                   | Subscriber's Account No.                  |                                            |                                      |                 |
|                                                      | JUAN C. DELA CRUZ                   | BNCOM030722012345678                      |                                            |                                      |                 |
| Payment Loan Trade                                   | Borrower's Name                     | Promissory Note No. / Trade Reference No. |                                            |                                      |                 |
| Machine Validation                                   |                                     |                                           |                                            |                                      |                 |
|                                                      |                                     |                                           |                                            |                                      |                 |
|                                                      |                                     |                                           |                                            |                                      |                 |
|                                                      |                                     |                                           |                                            |                                      |                 |
|                                                      |                                     |                                           |                                            |                                      |                 |
|                                                      |                                     |                                           |                                            | Total Amount                         | 10,000          |
|                                                      | This serves as your receipt when ma | chine validated.                          |                                            |                                      | V032018         |

2. Submit the Transaction Slip to the teller together with the cash/check payment.

## <u>Important:</u> Ensure that the Subscriber's account number in your machine validated Cash/Check Transaction Slip is the same Reference Number generated by PSE EASy for your subscription.

If the Subscriber's Account number on the machine validated Cash/Check Transaction Slip does not tally with the Reference Number of your subscription, this may result to the rejection of your subscription of the Offer.

## **B.** Digital Banking Bills Payment

#### **Online Banking**

1. Log in to your BDO Online Banking account at https://online.bdo.com.ph

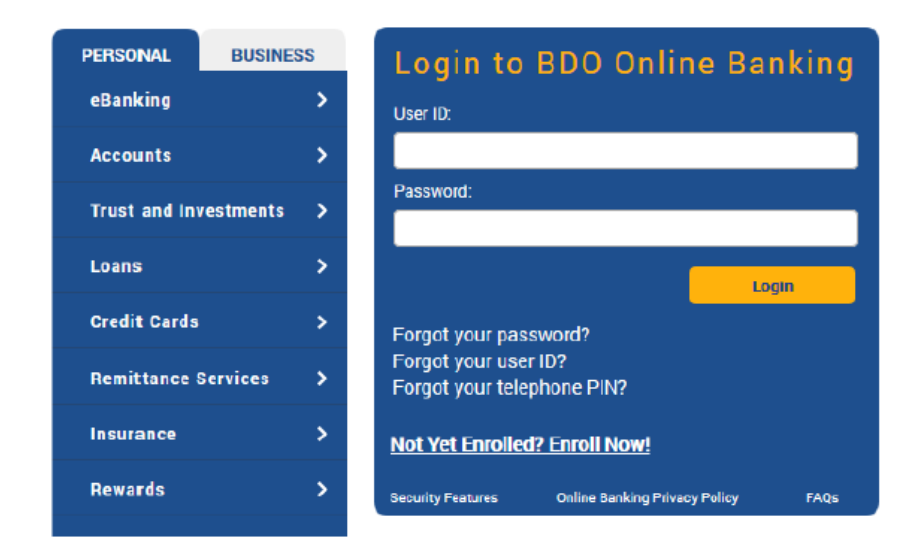

2. Go to Pay Bills and Reload > Bills Payment > Pay Bills

|  | NAVIGATE                           |   | My Accounts » My Accounts                                                                      |  |  |
|--|------------------------------------|---|------------------------------------------------------------------------------------------------|--|--|
|  | My Accounts                        | > | Welcome,                                                                                       |  |  |
|  | Send Money<br>Pay Bills and Reload |   | Your last login was September 21, 2018, 15:47:21 GMT ·<br>You have 0 invalid login attempt(s). |  |  |
|  |                                    |   | « BACK<br>Bills Payment                                                                        |  |  |
|  | Enrollment                         | > | View Bill Rack                                                                                 |  |  |
|  | More Services                      | > | Pay Bills                                                                                      |  |  |
|  | Profile Settings                   | > | Edit/Cancel Payment                                                                            |  |  |
|  | My Quick Links                     | * | View Payment Status                                                                            |  |  |

- 3. Fill out the payment details:
  - Pay from: Choose the BDO account that you will pay from
  - Pay this Company/Biller: SMC STSC
  - Amount: PHP amount corresponding to the number of shares placed
  - Subscriber Name: PSE EASy Investor Name
  - Subscriber Number: PSE EASy Reference Number

| Payment Details         |                                               |
|-------------------------|-----------------------------------------------|
| Pay from                | View Balance                                  |
| Pay this Company/Biller | SMC STSC                                      |
|                         | Pay a Company/Biller that is not yet enrolled |
| Amount                  | 10000                                         |
| Remarks                 |                                               |
|                         | 777777777777777777777777777777777777777       |
| Subscriber Number       | BNCOM030722012345678                          |
| Subscriber Name         | JUAN C. DELA CRUZ                             |
|                         |                                               |
|                         | Submit                                        |

- 4. Click Submit.
- 5. A confirmation page will be displayed. Review all information. Click Continue.
- 6. Confirmation page will be displayed with a transaction reference number. Likewise, an e-mail notification will be sent to your e-mail address registered with BDO Online Banking.

## Mobile Banking

- 1. Log in to your BDO Online Banking account at https://online.bdo.com.ph
- 2. Go to Pay Bills and Reload > Bills Payment > Pay Bills
- 3. Fill out the payment details:
  - Pay from: Choose the BDO account that you will pay from
  - Pay this Company/Biller: SMC STSC
  - Amount: PHP amount corresponding to the number of shares placed
  - Subscriber Name: PSE EASy Investor Name
  - Subscriber Number: PSE EASy Reference Number
- 4. Click Submit.
- 5. A confirmation page will be displayed. Review all information. Click Continue.
- 6. Confirmation page will be displayed with a transaction reference number. Likewise, an e-mail notification will be sent to your e-mail address registered with BDO Online Banking.

# <u>Important:</u> Ensure that the Subscriber Number in your Payment Details is the same Reference Number generated by PSE EASy for your subscription.

If the Subscriber Number in your Payment Details does not match with the Reference Number of your subscription, this may result to the rejection of your subscription of the Offer.